## Instructions for Designating a Beneficiary/Dependent

Below are the instructions you will follow to log onto myFSCJ and designate a beneficiary or add a dependent's personal information.

1. Go to the home page <u>www.my.fscj.edu</u>. Enter your user ID and password.

2. Once you have logged in, you should see a screen that has multiple tiles to select from. You want to click on "My Benefits" tile.

|             | ▼ Employee        | Self Service                                                                                                    |                                                                                                    |
|-------------|-------------------|----------------------------------------------------------------------------------------------------|----------------------------------------------------------------------------------------------------|
| Approvals   | About Me          | My Pay                                                                                                    | My Time                                                                                                    |
| My Benefits | Company Directory | Careers & Recruiting                                                                                                    | Delegations                                                                                                    |
| My Expenses | My Finances       | Announcements           All Summer Term           Still time enroll           still time enroll           upper time           upper time           time | classes will be fully online. There<br>in classes during our Summer C<br>g June 29. Take advantage of this<br>e extra classes you need. View<br>dule.<br>Inread |

3. Click on Dependent Beneficiary Info. To add a dependent or beneficiary, click on "Add Individual"

| C Employee Self Service        |                            | My Benefits  |             |           |
|--------------------------------|----------------------------|--------------|-------------|-----------|
| Dependents and Beneficiaries 🔷 |                            |              |             |           |
| Dependent/Beneficiary Coverage | Dependent/Beneficiary Info |              |             |           |
| Dependent/Beneficiary Info     | Add Individual             |              |             |           |
| Health Care Dependent Summary  | Name                       | Relationship | Beneficiary | Dependent |
| Insurance Beneficiary Summary  | Richard                    | Spouse       | ~           | ~         |
| Savings Beneficiary Summary    | Courtney                   | Child        | ~           | ~         |
| Benefits Information V         | Peanut                     | Other        | *           |           |
| 🙀 Life Events                  |                            |              |             |           |

## 4. Add the information requested for the individual, beginning with the "add name".

| Cancel                                                    |                                                    | Add Individual Depe        | endent/Beneficiary Information |
|-----------------------------------------------------------|----------------------------------------------------|----------------------------|--------------------------------|
| Select Save after you have edited your Dependent          | /Beneficiary's information. The changes will go in | to effect on Mar 26, 2021. |                                |
| Name                                                      |                                                    |                            |                                |
| Add Name                                                  |                                                    |                            |                                |
| Personal Information                                      |                                                    |                            |                                |
| Date of Birth                                             | i                                                  |                            |                                |
| *Gender                                                   | ~                                                  |                            |                                |
| *Relationship to Employee                                 | ~                                                  |                            |                                |
| Dependent                                                 |                                                    |                            |                                |
| Beneficiary                                               |                                                    |                            |                                |
| *Marital Status                                           | Single 🗸                                           | As of                      |                                |
| *Student                                                  | No 🗸                                               | As of                      |                                |
| *Disabled                                                 | No 🗸                                               | As of                      |                                |
| *Smoker                                                   | Non Smoker 🗸                                       | As of                      |                                |
| Address                                                   |                                                    |                            |                                |
| Address                                                   | Address Type                                       | Same as mine               |                                |
| 79599 Plummers Creek Dr<br>Yulee, FL 32097-2600<br>Nassau | Home                                               | Same as mine               | >                              |
| National ID<br>No data exists                             |                                                    |                            |                                |
| Add National ID                                           |                                                    |                            |                                |
| Phone                                                     |                                                    |                            |                                |
| No data exists                                            |                                                    |                            |                                |
| Add Phone                                                 |                                                    |                            |                                |

5. Once all information is completed, click SAVE. Dependent/Beneficiary information has been added.

6. To add the new name to your Life Insurance as a Beneficiary, Click Benefits Information, Life Insurance Summary. Then click "LIFE".

| C Employee Self Service      |      |                               | - 0 -                                     | My B                      | enefits |
|------------------------------|------|-------------------------------|-------------------------------------------|---------------------------|---------|
| Dependents and Beneficiaries | • ~  |                               |                                           |                           |         |
| Benefits Information         | ^    | Insurance Summar              | У                                         |                           |         |
| Benefits Enrollment          |      | To view your benefits as of a | another date, enter the date and select G |                           |         |
| Benefits Summary             |      | 03/26/2021                    | Go                                        |                           |         |
| Benefit Statements           |      | Benefits Summary              |                                           |                           |         |
| Life Insurance Summary       |      | Type of Benefit               | Plan Description                          | Coverage or Participation | 0       |
| Health Care Summary          |      | Life                          | Life Insurance Basic Coverage             | Salary                    |         |
| Savings Contribution Summa   | ry . | Supplemental Life             | Supplemental Life - 3x                    | Salary X 3                |         |
| Flexible Spending Accounts   |      | Dependent Life                |                                           | Waived                    |         |
| 👬 Life Events                |      | Life Spouse                   | Supplemental Life - Spouse                | \$25000                   |         |
|                              |      | Long-Term Disability          | Long Term Disability                      | 60% of Salary             |         |
| >                            |      | Ins                           | surance Beneficiary Summary               |                           | (       |

### 7. Click the EDIT button to add the new beneficiary

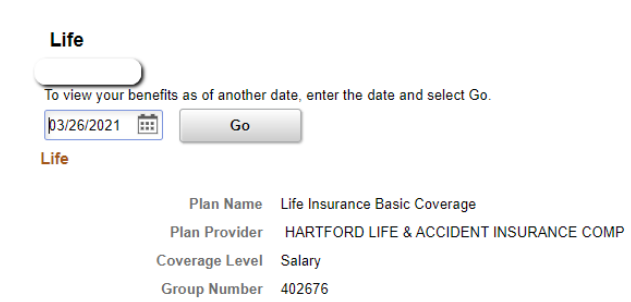

#### **Covered Beneficiaries**

Select Edit to change your current beneficiary allocations. Select the beneficiary's name to edit the individual's personal information.
Dep/Ben Coverage Details

| Name        | Relationship to Employee | Primary<br>Allocation | Secondary Allocation |  |
|-------------|--------------------------|-----------------------|----------------------|--|
| Lee         | Spouse                   | 100%                  |                      |  |
| Courtney Jo | Child                    |                       | 90%                  |  |
| Peanut      | Other                    |                       | 10%                  |  |
| Edit 🔶      |                          |                       |                      |  |

Return to Insurance Summary

# 8. Click the box beside the new beneficiary to make the new allocation changes. Click UPDATE TOTALS and then click SAVE.

 $\cup$ 

| ife                |                                                |                                     | Life Insurance                            | ce Basic Coverage                                    |                                          |                           |                           |
|--------------------|------------------------------------------------|-------------------------------------|-------------------------------------------|------------------------------------------------------|------------------------------------------|---------------------------|---------------------------|
| change<br>n not be | the allocations for yo<br>both a primary and a | our current be<br>a secondary b     | eneficiaries, choos<br>beneficiary. Enter | e an Allocation type. An in<br>an amount or percent. | dividual                                 |                           |                           |
| add a ne           | ew beneficiary, use t                          | he Add a Nev                        | v Beneficiary butt                        | on.                                                  |                                          |                           |                           |
| llocatio           | on Type                                        |                                     |                                           |                                                      |                                          |                           |                           |
|                    | Enter Primary Allo                             | cations as                          | Percent                                   | ~                                                    |                                          |                           |                           |
| En                 | ter Secondary Allo                             | cations as                          | Percent                                   | ~                                                    |                                          |                           |                           |
|                    |                                                |                                     |                                           |                                                      |                                          |                           |                           |
|                    |                                                |                                     |                                           |                                                      |                                          |                           |                           |
| llocatio           | on Details                                     |                                     |                                           |                                                      |                                          |                           |                           |
| llocatio           | Name                                           | Relati                              | ionship                                   | Current Primary<br>Percent                           | Current Secondary<br>Percent             | New Primary<br>Allocation | New Seconda<br>Allocatio  |
|                    | Name                                           | Relati                              | ionship                                   | Current Primary<br>Percent                           | Current Secondary<br>Percent<br>90       | New Primary<br>Allocation | New Seconda<br>Allocation |
|                    | Name Courtney Jo Peanut                        | Relation Child                      | ionship                                   | Current Primary<br>Percent                           | Current Secondary<br>Percent<br>90<br>10 | New Primary<br>Allocation | New Seconda<br>Allocatio  |
| Ulocatic<br>       | Name Courtney Jo Peanut Ryan                   | Relation<br>Child<br>Other<br>Other | ionship                                   | Current Primary<br>Percent                           | Current Secondary<br>Percent<br>90<br>10 | New Primary<br>Allocation | New Seconda<br>Allocatio  |

## **Save Confirmation**

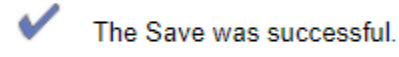

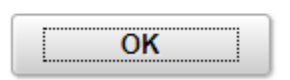

Save

9. To add the beneficiaries to the Supplemental Life, do the same steps by clicking on Supplemental Life under the Life Insurance Summary.